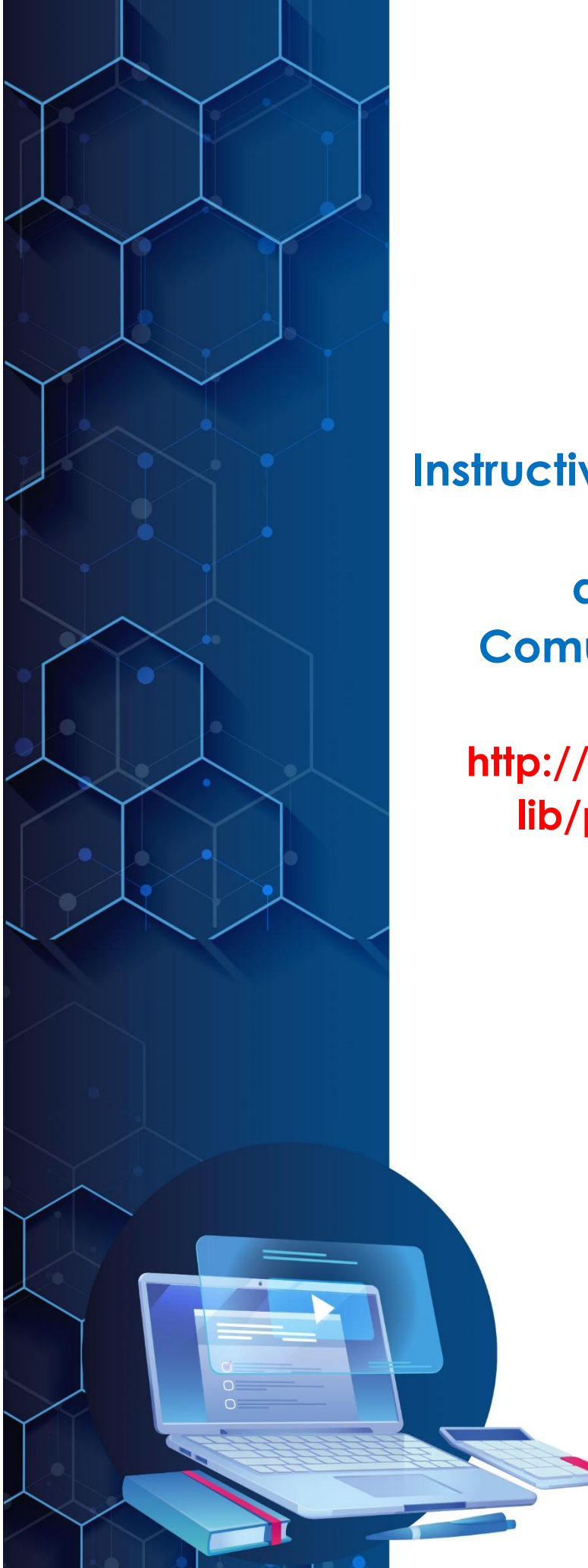

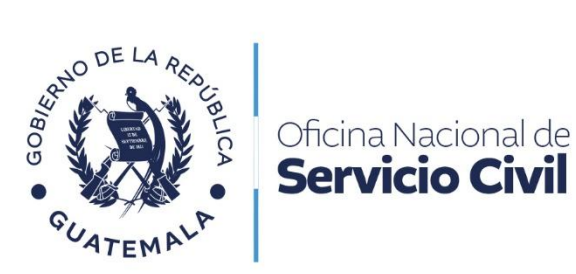

# Instructivo de Solicitud para Pensión Civil por Jubilación a través del Portal de Comunicaciones Electrónicas ONSEC -CEOhttp://onsec.rincon-dev.com/extlib/public/prevision-civil.php

# **JUNIO 2024**

Versión 0

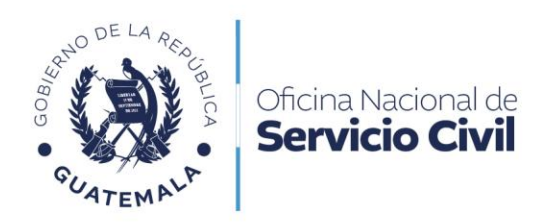

## Contenido

| 1. | Presentación                                                    | . 3 |
|----|-----------------------------------------------------------------|-----|
| 2. | Objetivo                                                        | . 4 |
| 3. | Ámbito de aplicación                                            | . 4 |
| 4. | Normas de uso                                                   | . 4 |
| 5. | Envío de Solicitud para Pensión Civil de Jubilación             | . 5 |
| 6. | Previos o Rechazos en Solicitud de Pensión Civil por Jubilación | 13  |

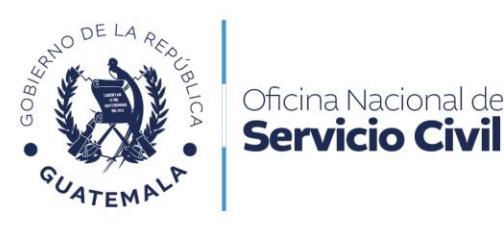

### 1. Presentación

Servicio Civil

La Oficina Nacional de Servicio Civil, es la institución responsable de administrar de forma técnica, dinámica y eficiente el sistema de recursos humanos de la Administración Pública, para garantizar al país el desempeño idóneo y efectivo de la labor institucional del Gobierno, en beneficio de la ciudadanía.

Uno de los servicios prestados por la Oficina Nacional de Servicio Civil, es la solicitud para Pensión Civil por Jubilación, el cual es requerido mediante el Portal de Comunicaciones Electrónicas ONSEC -CEO-, con la finalidad de brindar una alternativa ágil para la gestión de Jubilaciones; siendo la Dirección de Previsión Civil el ente responsable de realizar dicho trámite que solicitan los usuarios.

El Portal de Comunicaciones Electrónicas ONSEC -CEO-, se crea a través del Acuerdo de Dirección No. D-2022-125, en atención al Decreto Número 5-2021 del Congreso de la República de Guatemala, Ley para la Simplificación de Requisitos y Trámites Administrativos, la cual tiene por objeto modernizar la gestión administrativa por medio de la simplificación, agilización y digitalización de trámites administrativos, utilizando las tecnologías de la información y comunicación para facilitar la interacción entre personas individuales o jurídicas y dependencias del Estado.

En virtud de la implementación de la presente modalidad, en el proceso de solicitud de pensiones y otros beneficios ante la Dirección de Previsión Civil en el Portal de Comunicaciones Electrónicas ONSEC -CEO-, no se considera que la solicitud deba ser presentada por medio de representante legal o con testigo a ruego, toda vez que la información y formularios que se proporcionan a través del CEO están diseñados para que el usuario lo pueda realizar personalmente a través de las herramientas informáticas, sin la intervención de un tercero, en ese orden de ideas, se parte de la premisa que los peticionarios puedan leer y escribir.

> MSc. Karla Argentina Gómez Rivera Directora Oficina Nacional de Servicio Civil

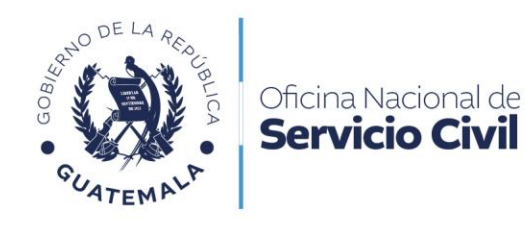

## 2. Objetivo

Establecer el procedimiento de solicitud de Pensión Civil por Jubilación, a través del Portal de Comunicaciones Electrónicas ONSEC -CEO-, y comunicar a los interesados la forma de uso, siempre y cuando cumplan con los requisitos establecidos para realizar dicha solicitud.

## 3. Ámbito de aplicación

El Instructivo es de aplicación y uso para los servidores y ex servidores que tienen el derecho que adquiere el trabajador que ha prestado sus servicios por 10 años como mínimo y que haya cumplido 50 años de edad o acreditar 20 años de servicio, como mínimo, no importando la edad.

## 4. Normas de uso

Para el uso del Portal de Comunicaciones Electrónicas ONSEC -CEO-, se deben seguir las siguientes normas:

- Las personas deben de crear un usuario y contraseña, para ello deben de leer y aceptar los términos de uso y condiciones aprobadas por la Oficina Nacional de Servicio Civil.
- Sólo las personas que cuenten con la mayoría de edad pueden crear usuarios, ya que se les requiere el número de documento personal de identificación.

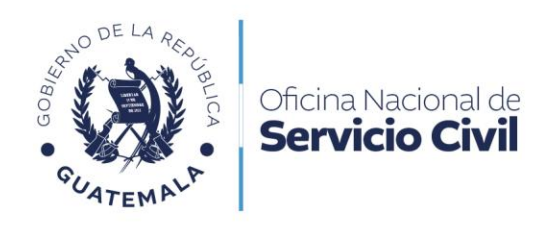

## 5. Envío de Solicitud para Pensión Civil de Jubilación

Dar clic en la opción de Trámites de Previsión Civil.

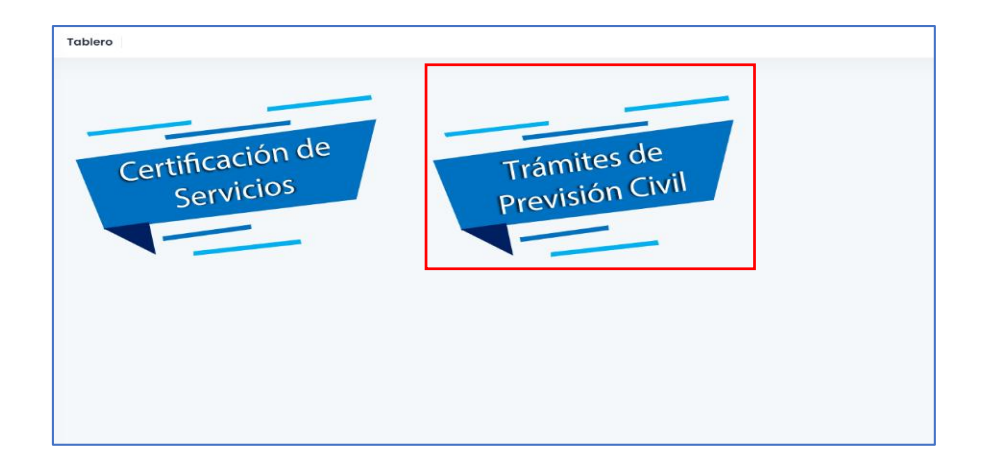

Debe dar clic en la aplicación de Jubilación, para iniciar con su solicitud.

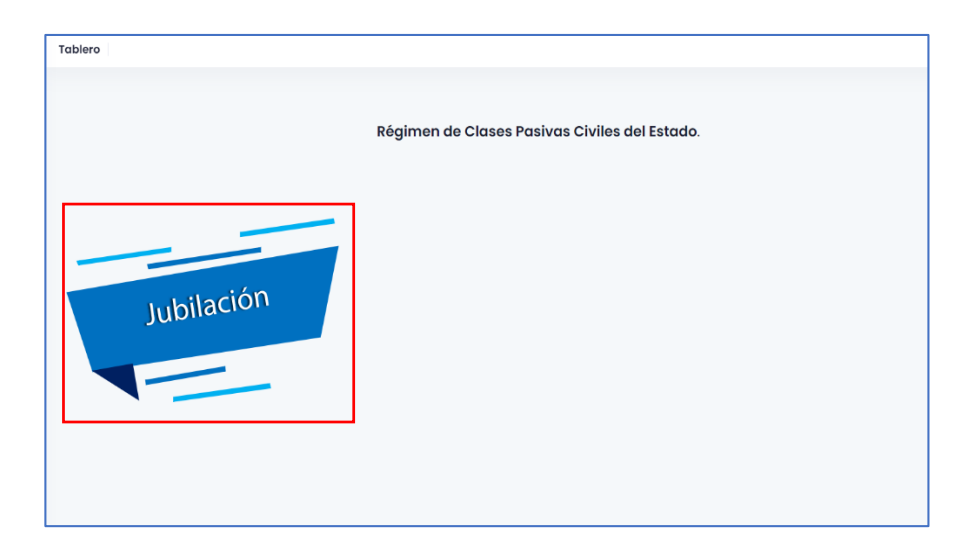

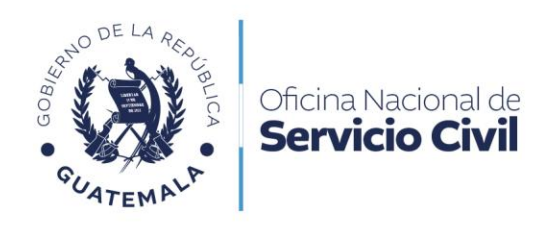

Leer cuidadosamente la información de la ventana emergente y dar clic en Aceptar.

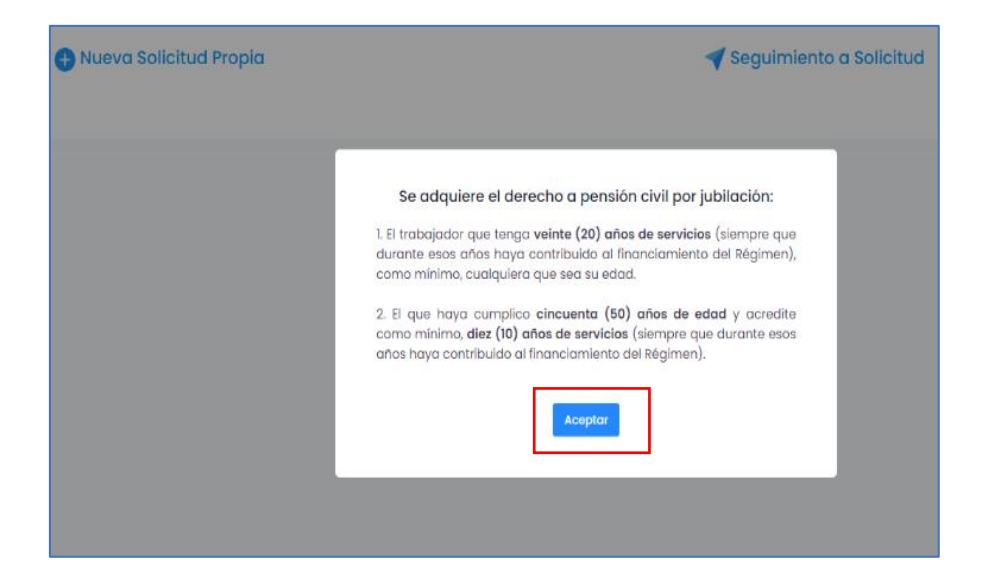

Dar clic en Nueva Solicitud Propia para comenzar su trámite.

| Pensión Civil Jubilación Tablero Pensió     | Nî Jubilasên                                 |
|---------------------------------------------|----------------------------------------------|
| Para conocer los <b>requisitos</b> del trár | e de Pensión Civil por Jubilación. Clic Aquí |
|                                             |                                              |

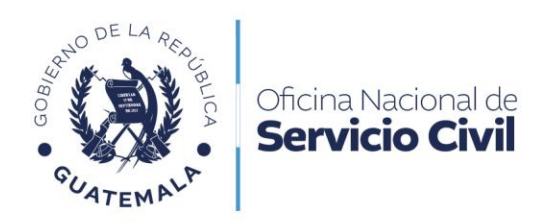

Leer cuidadosamente la información para confirmar la creación de Nueva Solicitud.

| Creación de Nueva Solicitud<br>¿Esta seguro de crear una nueva solicitud? |
|---------------------------------------------------------------------------|
| SI NO                                                                     |
|                                                                           |

Dar clic en la opción **Continuar** para iniciar la solicitud de Jubilación.

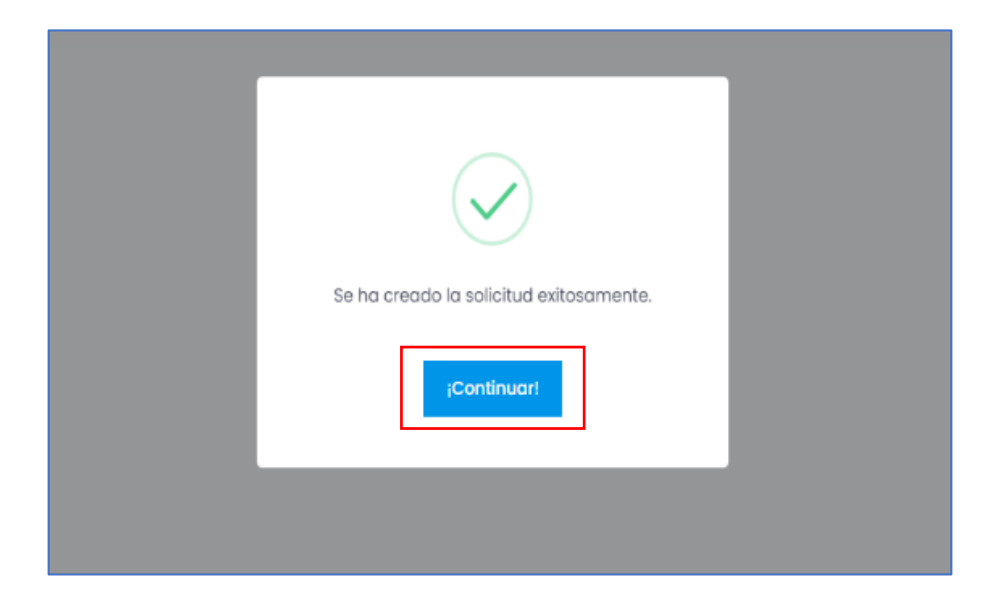

13 calle 6-77 zona 1, ciudad de Guatemala, Edificio Panamericano. PBX. 2321-4800 Siguenos como **ONSEC Guatemala (f) (S) (D) www.onsec.gob.gt** 

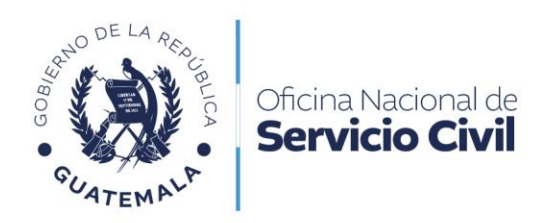

Dar clic en **Completar Solicitud** que le generará el sistema.

|                                 | Regresar       | Estado<br>En Creación |               |                     | ~                    |
|---------------------------------|----------------|-----------------------|---------------|---------------------|----------------------|
| Mostrar 10 v registros          |                |                       |               |                     | Buscar.              |
| NÚMERO DE GESTIÓN               | TIPO DE SOLICI | rud                   | FECHA INGRESO | ESTADO DE SOLICITUD | ACCIONES             |
| Completar Solicitud             | Pensión Civi   | por Jubilación        | 22/05/2023    | En Creación         | Î                    |
| Mostrando i di i de i registros |                |                       |               |                     | Anterior 1 Siguiente |
|                                 |                |                       |               |                     |                      |
|                                 |                |                       |               |                     |                      |

Leer el formulario y completar **Datos Personales**, una vez validados los datos personales deberá dar clic en **Continuar**.

| ler. Nombre *              |        | 2do. Nombre                  |        | 3er. Nombre            |
|----------------------------|--------|------------------------------|--------|------------------------|
| CATERINE                   |        | ALEJANDRA                    |        | -3er. Nombre-          |
| Género *                   |        | Fecha Nacimiento *           |        | Edad                   |
| Femenino                   | $\sim$ | 02/10/1990                   |        | 32                     |
| Departamento de Residencia | •      | Municipio de Residencia *    |        | Nacionalidad           |
| GUATEMALA                  | $\sim$ | GUATEMALA                    | ~      | GUATEMALTECO(A)        |
| Correo Electrónico *       |        | DPI *                        |        | Afiliación al IGSS *   |
| caty2739@hotmail.com       |        | 1998-92474-0102              |        | 1998924740101          |
| Telefono                   |        | Pertenencia Sociolinguistica | •      | Dirección              |
| Teléfono                   |        | Español                      | $\sim$ | -Dirección-            |
| Estado Civil *             |        | Escolaridad *                |        | Ubicación Geografica * |
| SOLTERO (A)                | $\sim$ | UNIVERSITARIA                | $\sim$ | ÁREA URBANA 🗸          |
| Profesión u Oficio         |        | Etnia *                      |        |                        |
|                            |        | Ladina/Mestiza 🗸 🗸           |        |                        |
|                            |        |                              |        | Continuar →            |

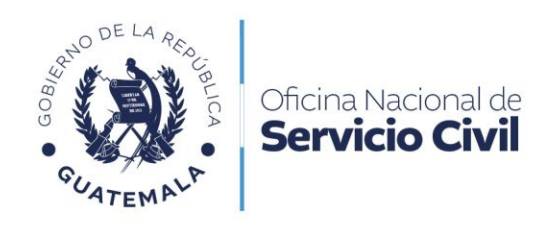

Leer cuidadosamente los 5 enunciados de **Declaro Bajo Juramento Que** e indicar "**SÍ**" o "**NO**" según corresponda a su situación.

| Formulario             |                                                                                                    |           |
|------------------------|----------------------------------------------------------------------------------------------------|-----------|
| Documentos de Respaldo | FORMULARIO DE SOLICITUD DE PENSIÓN<br>POR JUBILACIÓN                                                                                                    | CIVIL     |
|                        | DECLARO BAJO JURAMENTO QUE                                                                                                    |           |
|                        | 1. Percibo pensión similar del Estado, sus<br>Entidades Descentralizadas o Autónomas.                                                                                                    | SI 🔵 NO 🖸 |
|                        | 2. Tengo en suspenso o reservada Pensión<br>similar del Estado                                                                                                    | SI 🔵 NO 🖸 |
|                        | <ol> <li>Presto mis servicios en el Estado,<br/>Entidades Descentralizadas, Autónomas,<br/>otros Órganos del Estado u otras entidades<br/>incorporadas al Régimen de Clases<br/>Pasivas Civiles del Estado.</li> </ol> |           |
|                        | En caso negativo indicar la fecha de<br>entrega de cargo                                                                                                    |           |
|                        | 0000-00-00                                                                                                    | SI 🔵 NO 😋 |
|                        | <ol> <li>Ha realizado trámite anterior ante esta<br/>Dirección.</li> </ol>                                                                                                    |           |
|                        |                                                                                                    | SI 🔵 NO 🔘 |

Dar clic en Declaro Bajo Juramento, para aceptar el acta de ratificación.

| S  | IRMA DEL                                                                                                    |
|----|----------------------------------------------------------------------------------------------------|
|    | ACTA DE RATIFICACIÓN:                                                                                                    |
| E  | n la ciudad de Guatemala el Monday 22 de May del 2023, ante k                                                                                                    |
|    | A me identifico con el Documento Personal de Identificación con<br>Ul 22 extendido por el Registro Nacional de la<br>ersonas y BAJO JURAMENTO manifiesto que los datos consignados en<br>solicitud para el trámite de <b>Pensión Civil por Jubilación</b> son verídica<br><b>RATIFICO</b> , que la firma que calza en dicha solicitud fue puesta por m<br>ersona, siendo la misma que utilizo en todos mis actos públicos y<br>rivados. Leo lo escrito lo ratifico acepto y firmo. |
| FI | RMA:                                                                                                    |
|    | DECLARO BAJO JURAMENTO QUE LOS DATOS E<br>INFORMACIÓN CONSIGNADOS EN EL PRESENTE<br>FORMULARIO DE SOLICITUD DE PENSIÓN CIVIL POR                                                                                                    |

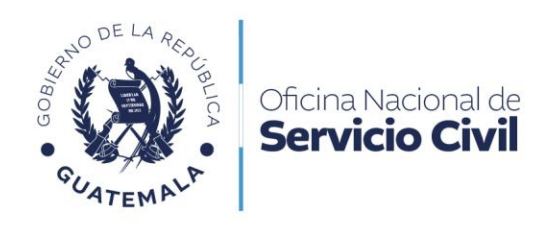

Dar clic en Confirmar, guardar y descargar, para descargar documento y firmarlo.

| persona, siendo la misma que utilizo en todos mis actos públicos y privados. Leo lo escrito lo ratifico acepto y firmo.          |
|----------------------------------------------------------------------------------------------------|
| FIRMA:                                                                                                    |
| DECLARO BAJO JURAMENTO QUE LOS DATOS E<br>INFORMACIÓN CONSIGNADOS EN EL PRESENTE<br>FORMULARIO DE SOLICITUD DE PENSIÓN CIVIL POR |
| JUBILACIÓN SON CORRECTOS Y VERÍDICOS.                                                                                            |
| CONFIRMAR, GUARDAR Y DESCARGAR                                                                                                   |
| formulario, imprimir, firmar y ratificar su firma en el<br>espacio indicado.                                                     |
| <ol> <li>Deberá cargar el formulario firmado en el apartado<br/>de documentos.</li> </ol>                                        |
| Continuar →                                                                                                    |

Dar **clic** confirmando que ha leído íntegramente toda la información.

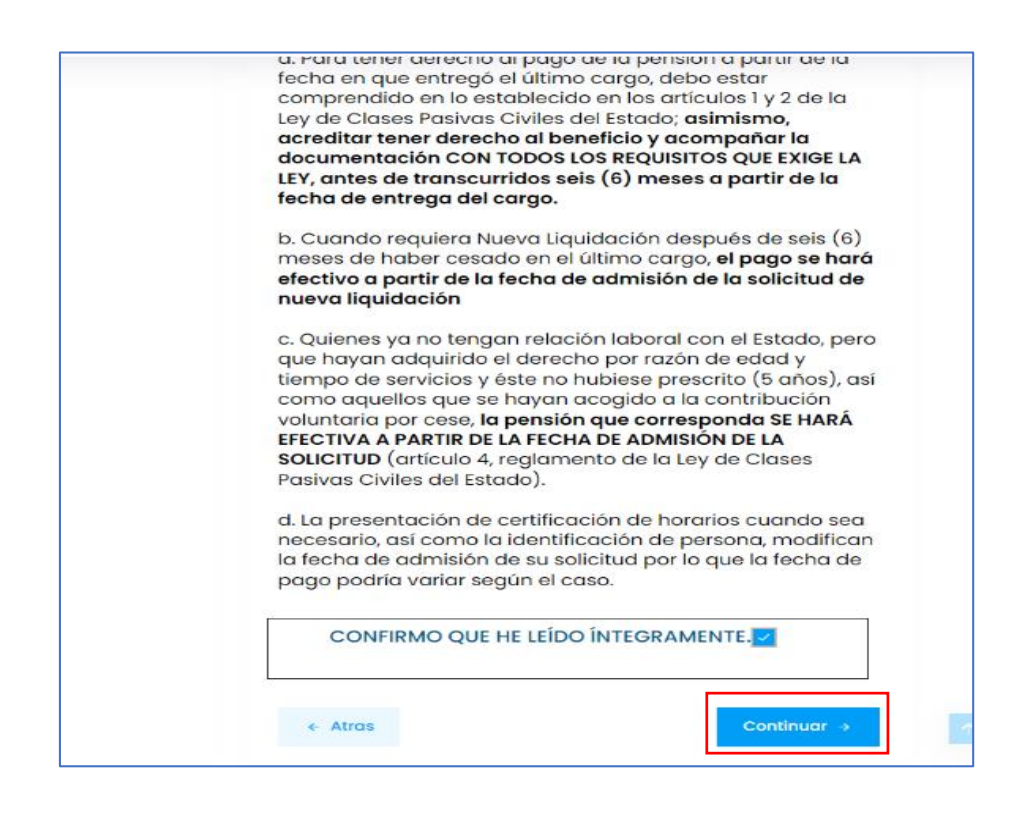

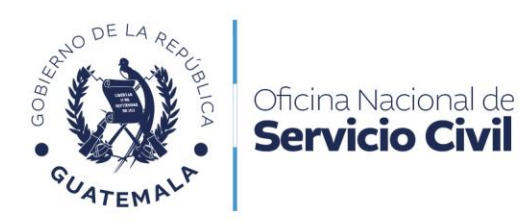

Cargar los documentos en las áreas asignadas en formato PDF. (No se permite cargar fotografías).

| Seleccionar archivo Ninguno archivo selec.                                                                                                    |
|----------------------------------------------------------------------------------------------------|
| Tipo de documentos permitidos: jpg, jpeg, pdf,                                                                                                    |
| 7. Certificación de horarios y días de la semana                                                                                                    |
| Únicamente si el trabajador laboró en un mismo período en dos o<br>más cargos                                                                                                    |
| Seleccionar archivo Ninguno archivo selec.                                                                                                    |
|                                                                                                    |
| Tipo de documentos permitidos: jpg. jpeg. pdt.<br>8. Certificación del Acta de entrega del último cargo<br>desempeñado                                                                                                    |
| Tipo de documentos permitidos: jpg, jpeg, pdt.<br>8. Certificación del Acta de entrega del último cargo<br>desempeñado<br>Únicamente si el interesado ha entregado el cargo.                                                                                                    |
| Tipo de documentos permitidos: jpg. jpeg. pdt.<br>8. Certificación del Acta de entrega del último cargo<br>desempeñado<br>Únicamente si el interesado ha entregado el cargo.<br>Seleccionar archivo Ninguno archivo selec.                                                                                                    |
| Tipo de documentos permitidos: jpg. jpeg. pdt.<br>8. Certificación del Acta de entrega del último cargo<br>desempeñado<br>Únicamente si el interesado ha entregado el cargo.<br>Seleccionar archivo Ninguno archivo selec.<br>Tipo de documentos permitidos: jpg. jpeg. pdf.                                                                                    |
| Tipo de documentos permitidos: [pg. ]peg. pdf.  8. Certificación del Acta de entrega del último cargo<br>desempeñado<br>Únicamente si el interesado ha entregado el cargo.  Seleccionar archivo Ninguno archivo selec.  Tipo de documentos permitidos: [pg. ]peg. pdf.  # Documento Especifique Recurso                                                         |
| Tipo de documentos permitidos: (pg. (peg. pdt.<br>8. Certificación del Acta de entrega del último cargo<br>desempeñado<br>Únicamente si el interesado ha entregado el cargo.<br>Seleccionar archivo Ninguno archivo selec.<br>Tipo de documentos permitidos: (pg. (peg. pdf.<br># Documento Especifique Recurso<br>1 Formulario de solicitud Ver                |
| Tipo de documentos permitidos: (pg. (peg. pdt.<br>8. Certificación del Acta de entrega del último cargo<br>desempeñado<br>Únicamente si el interesado ha entregado el cargo.<br>Seleccionar archivo Ninguno archivo selec.<br>Tipo de documentos permitidos: (pg. (peg. pdf.<br># Documento Especifique Recurso<br>1 Formulario de solicitud Ver<br>Documento T |

Dar clic en **Confirmar y Enviar Solicitud** para finalizar el proceso.

| * | Formulario             | ¡Terminaste!<br>Hemos validado el contenido de las dos (2) secciones anteriores, y el resultado es el siguiente.                                                                                                    |                    |
|---|------------------------|----------------------------------------------------------------------------------------------------|--------------------|
| 2 | Documentos de Respaldo | 1 - Datos Generales     Se completaron los campos.                                                                                                    |                    |
|   |                        | 2 - Documentos de Respaldo. Se adjuntaron 6 documentos.                                                                                                    |                    |
|   |                        | <ul> <li>Certificación de horarios y días de la semana no está adjunto a la solicitud.</li> <li>(Obligatorio si trabajo en más de un puesto durante un mismo período.)</li> <li>Certificación del Acta de entrega del último cargo desempeñado no está adjunto a la solici</li> <li>(Obligatorio si ya entregó el cargo.)</li> </ul> | l}<br>tud.         |
|   |                        | Q Ver Solicitudddd Confirmar y                                                                                                    | Enviar Solicitud 🔸 |

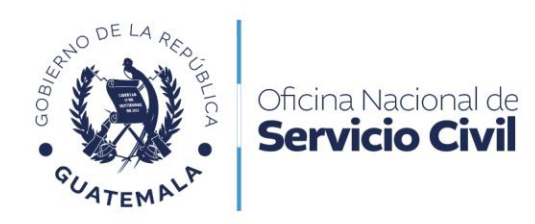

Leer cuidadosamente la ventana emergente y dar clic en Confirmar el envío.

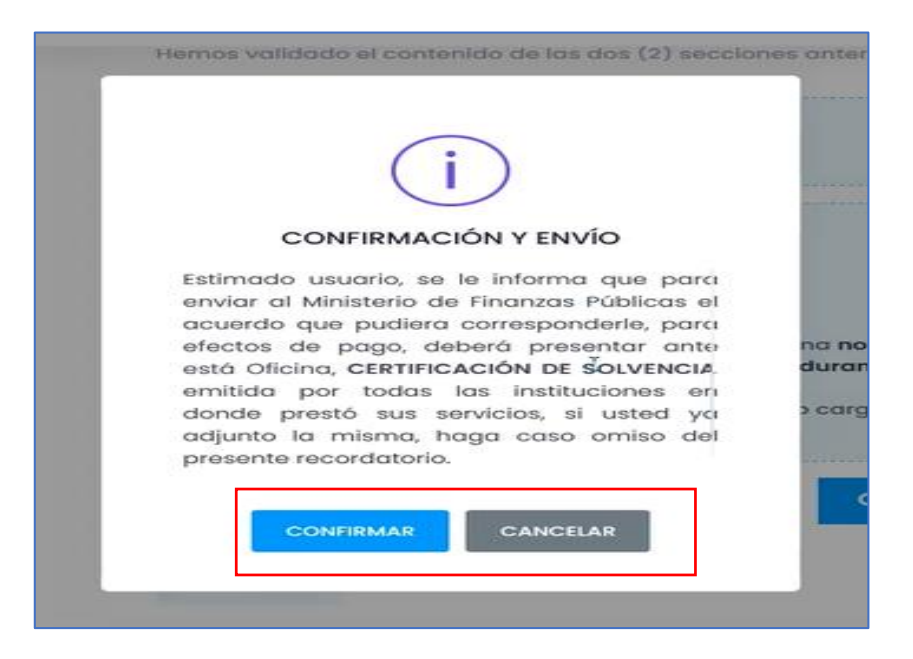

Leer cuidadosamente la información de la venta emergente y dar clic en Continuar.

| INFORMA                                                          | CIÓN IMPORTA                                                                                 | NTE!                                                             |                                                                                      |                                                                                   |                                                                                                    |  |
|------------------------------------------------------------------|----------------------------------------------------------------------------------------------|------------------------------------------------------------------|--------------------------------------------------------------------------------------|-----------------------------------------------------------------------------------|----------------------------------------------------------------------------------------------------|--|
|                                                                  | DE CONFORMIDAD                                                                               | CON LO ESTAB                                                     | LECIDO EN LA LEY                                                                     | DE CLASES PASIV                                                                   | AS CIVILES DEL ESTADO                                                                                                    |  |
| Por <b>admisió</b><br>reglamentar<br>31 segundo y<br>del Acuerdo | n debe entenderse<br>los y <b>que ha cump</b> i<br>párrafo del Decreto<br>Gubernativo 1220-8 | la calificació<br>ido con todoş<br>63-88 del Co<br>8, Reglamento | n de la Oficina,<br><b>los requisitos fo</b><br>ngreso de la Rep<br>de la Ley de Cla | de haber presen<br>rmales y de fonde<br>oública, Ley de Cl<br>uses Pasivas Civile | tado el interesado los documentos<br>o que establecen las leyes" Artículos<br>ases Pasivas Civiles del Estado y 24<br>es del Estado. |  |
|                                                                  |                                                                                              |                                                                  |                                                                                      |                                                                                   | Desliza para continuar leyendo. 🜢                                                                                                    |  |
|                                                                  |                                                                                              | Г                                                                |                                                                                      | -                                                                                 |                                                                                                    |  |
|                                                                  |                                                                                              |                                                                  | (Continua                                                                            | u .                                                                               |                                                                                                    |  |
|                                                                  |                                                                                              |                                                                  |                                                                                      |                                                                                   |                                                                                                    |  |

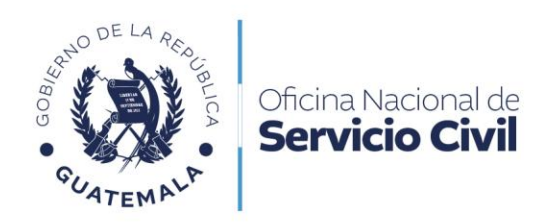

Su solicitud de **Pensión Civil por Jubilación** será enviada con éxito.

|                                 | Regresar<br>-Seleccione un Es | tado-         |                     | ~                   |
|---------------------------------|-------------------------------|---------------|---------------------|---------------------|
| Mostrar 10 v registros          |                               |               | Buscar:             |                     |
| NÚMERO DE GESTIÓN               | TIPO DE SOLICITUD             | FECHA INGRESO | ESTADO DE SOLICITUD | ACCIONES            |
| 186                             | Pensión Civil por Jubilación  | 15/05/2023    | Solicitud Enviada   | 5                   |
| Mostrando I al I de I registros |                               |               | Ar                  | iterior 1 Siguiente |

## 6. Previos o Rechazos en Solicitud de Pensión Civil por Jubilación

#### Providencia

Leer cuidadosamente el correo enviado a su bandeja de entrada por la ONSEC.

| NO RESPONDA A ESTE CORREO.                                                                                                    |
|----------------------------------------------------------------------------------------------------|
| Este es un correo generado automáticamente por el sistema.                                                                                                    |
| Estimado LUIS ANTONIO ARRIAZA GARCIA en relación a la solicitud presentada, se le informa: para continuar con su Gestión No. 142 debe corregir lo indicado en el apartado de documentos, previora tener por admitida su<br>solicitud. Por admisión debe entenderse la calificación de la Oficina, de haber presentado el interesado los documentos reglamentarios y que ha cumplicado con todos los requisitos formales y de fondo que establecen la<br>leyes", Artículos 31 segundo parrafo del Decreto No. 63-88 del Congreso de la República, Ley de Clases Pasivas Civiles del Estado, y 24 del Acuerdo Gubernativo No. 1220-88 Reglamento Ley de Clases, Pasivas Civiles del<br>Estado. |
| ( Responder ) ( Reenviar                                                                                                    |

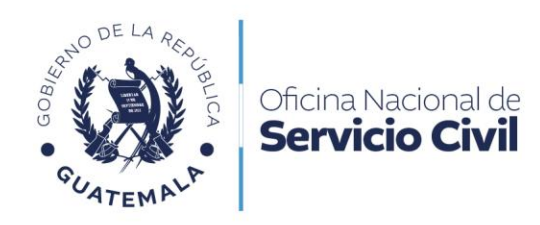

Ingresar al Portal y dar clic en **Previos** y **Documentos a corregir**.

| Oficina Nacional de Servicio Civil<br>Servicio de calidad, es muestro comp romiso | < |                        |                       |                     |
|-----------------------------------------------------------------------------------|---|------------------------|-----------------------|---------------------|
| 者 Tablero                                                                         |   | Tablero - Notificacion | es Mis Notificaciones |                     |
| Mis Solicitudes                                                                   |   |                        |                       |                     |
| Previos                                                                           | ~ |                        | Pegresor              | Estado              |
| Documentos a corregir                                                             |   |                        | Regresul              | -Seleccione un Este |
| Mis Notificaciones                                                                |   | registros              |                       |                     |
|                                                                                   |   | RO DE GESTIÓN          | TIPO DE SOLIO         | CITUD               |
|                                                                                   |   | 148<br>Ingresa Aqui    | Pensión Civil por Ju  | bilación            |
|                                                                                   |   | registros              |                       |                     |

Leer cuidadosamente la **venta emergente** y dar clic en **Aceptar**.

| Regresar                   | ado                                        |                                                 |       |
|----------------------------|--------------------------------------------|-------------------------------------------------|-------|
| TIPO DE SOLIO<br>Pensión ( | Informativ<br>Previo a continuar con el tr | vo<br>rámite en gestión,<br>ntes de sustituir o | ESTAD |
| Pensión (                  | cargar.                                    |                                                 |       |
| Pensión Civi               | l por Jubilación                           | 12/01/2023                                      |       |

13 calle 6-77 zona 1, ciudad de Guatemala, Edificio Panamericano. PBX. 2321-4800 Siguenos como **ONSEC Guatemala (f) (S) (D) www.onsec.gob.gt** 

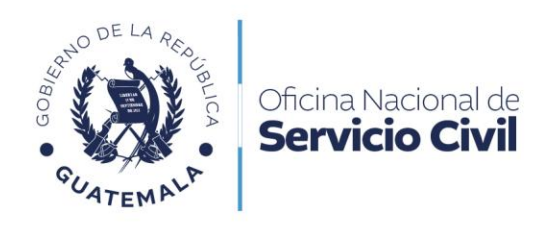

#### Dar clic en Ingrese Aquí.

| Documentos a corregir Tablero - Per | nsiones Documentos a corregir      |                  |                                      |
|-------------------------------------|------------------------------------|------------------|--------------------------------------|
|                                     | Regresar<br>-Seleccione un Estador |                  |                                      |
| Mostrar 10 registros                | TIPO DE SOLICITUD                  | FECHA DEL PREVIO | Buscar:                              |
| 162<br>Ingress Agu                  | Pensión Civil por Jubilación       |                  | Solicitud con observaciones (PETVIO) |

Se desplegará el listado de documentos, leer cuidadosamente y dar clic en el **Requerimiento**.

| 8  | Formulario de solicitud                     | Ver Documento                                  |                    |
|----|---------------------------------------------|------------------------------------------------|--------------------|
| 9  | Formulario de solicitud                     | Ver Documento                                  |                    |
| 10 | Formulario de solicitud                     | Ver Documento                                  |                    |
| 11 | Certificación de Solvencia                  | Ver Documento                                  |                    |
| 12 | Certificación del Acta de Entrega del Cargo | Ver Documento                                  |                    |
| 13 | Otros documentos                            | Ver Documento Requerimiento por<br>providencia |                    |
|    |                                             | Para corregir documento                        | os Ciic Aquí 129 🤱 |

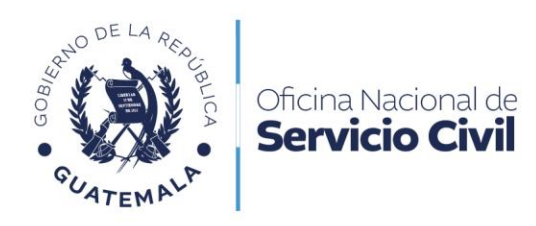

Dar clic en **Clic Aquí** para corregir documentos.

| DOCUMENTOS CO  | ON PREVIO          |                          |                 |
|----------------|--------------------|--------------------------|-----------------|
| Especificación | Detalle del Previo |                          |                 |
|                | dqs                |                          |                 |
|                | AS                 |                          |                 |
|                |                    |                          |                 |
|                |                    |                          |                 |
|                |                    |                          |                 |
|                | Cert               |                          |                 |
|                |                    | Para corregir documentos | Clic Aquí 154 🔺 |

Atender el requerimiento de providencia adjuntando documento en la Alerta amarilla.

| DOCUMEN<br>Adjuntar la       | ENTOS PARA LA SOLICITUD DE PENSIÓN CIVIL POR JUBILACIÓN<br>los documentos correspondientes. | 4 |
|------------------------------|---------------------------------------------------------------------------------------------|---|
| 1. Formulari                 | rio de Solicitud de Pensión firmado y ratificado por el solicitante. *                      |   |
| Examinar_                    | No se ha seleccionado ningún archivo.                                                       |   |
| Tipo de docume               | nentos permitidos: jpg, jpeg, pdł.                                                          |   |
| 2. Certificad<br>Extendida p | ación de nacimiento (vigente)<br>por el Registro Nacional de las Personas -RENAP- *         |   |
| Examinar                     | <ul> <li>No se ha seleccionado ningún archivo.</li> </ul>                                   |   |
| Tipo de docume               | nentos permitidos: jpg. jpeg. pdf.                                                          |   |
| 3. Documer<br>Ambos lado     | ento personal de identificación -DPI- (vigente)<br>Jos del documento                        |   |
| Examinar_                    | <ul> <li>No se ha seleccionado ningún archivo.</li> </ul>                                   |   |
| Tipo de docume               | nentos permitidos: jpg. jpeg. pdf.                                                          |   |
| 4. Constano<br>Extendida p   | ncia de antecedentes penales (vigente)<br>por el Organismo Judicial                         |   |
| Examinar_                    | <ul> <li>No se ha seleccionado ningún archivo.</li> </ul>                                   |   |
| Tipo de docume               | nentos permitidos: jpg. jpeg. pdł.                                                          |   |

13 calle 6-77 zona 1, ciudad de Guatemala, Edificio Panamericano. PBX. 2321-4800 Siguenos como **ONSEC Guatemala (f) (S) (D) www.onsec.gob.gt** 

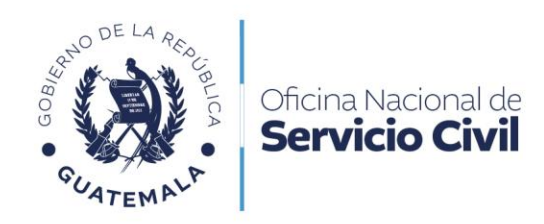

Al adjuntar el documento con previo ya subsanado, dar clic en **Confirmar y Enviar Solicitud**.

| ¿Termin    | naste!                                                                                                    |
|------------|----------------------------------------------------------------------------------------------------|
| Hemos vali | Ilidado el contenido de las cuatro (4) secciones anteriores, y el resultado es el siguiente.                                                                                                    |
| 1 1        | 1 - Datos Generales                                                                                                    |
| N          | No se detectaron inconsistencias.                                                                                                    |
| 1 2        | 2 - Documentos de Respaldo.                                                                                                    |
| S          | Se adjuntaron 6 documentos.                                                                                                    |
| -          | - Certificación de horarios y días de la semana <b>no está adjunto a la solicitud.</b>                                                                                                    |
| ((         | (Obligatorio si trabajo en más de un puesto durante un mismo período.)                                                                                                    |
| -          | - Certificación del Acta de entrega del último cargo desempeñado <b>no está adjunto a la solicitud.</b>                                                                                                    |
| ((         | (Obligatorio si ya entregó el cargo.)                                                                                                    |
|            | Q. Ver Solicitud Confirmar y Enviar Solicitud >>                                                                                                    |
| ← Atra     | ras and a second second s |

Dar clic en **Confirmar** para enviar su solicitud con éxito.

| ¿Terminaste!                                 |                                 |                            |
|----------------------------------------------|---------------------------------|----------------------------|
| Hemos validado el contenido de las cuatro (4 | t) secciones anteriores, y el t | resultado es el siguiente. |
|                                              |                                 |                            |
| 1 - Datos Generalas                          |                                 |                            |
| No se detectaron                             |                                 |                            |
| ·                                            |                                 |                            |
|                                              |                                 |                            |
| 2 - Documento                                |                                 |                            |
| Se adjuntaron 6 a                            |                                 |                            |
| Se ha en                                     | viado la solicitud exitosame    | nte,                       |
| Contraction of                               |                                 |                            |
| (Obligatorio si tr                           | Continuert                      | <b>L</b>                   |
| (congutate a ni                              | 10-onundari                     |                            |
| - Certificación de                           | 0                               | adjunto a la solicitud.    |
| (Obligatorio si ya annogo ar cargo.          | ,                               |                            |
| Lanarananananananananananananananananana     |                                 |                            |
|                                              |                                 |                            |

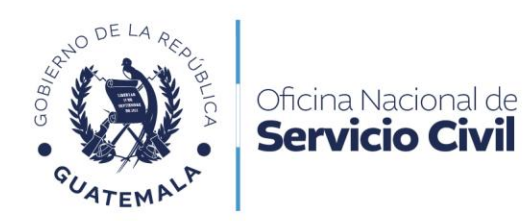

Dar clic en **Notificaciones** para visualizar la Cédula de Notificación y darle continuidad al trámite.

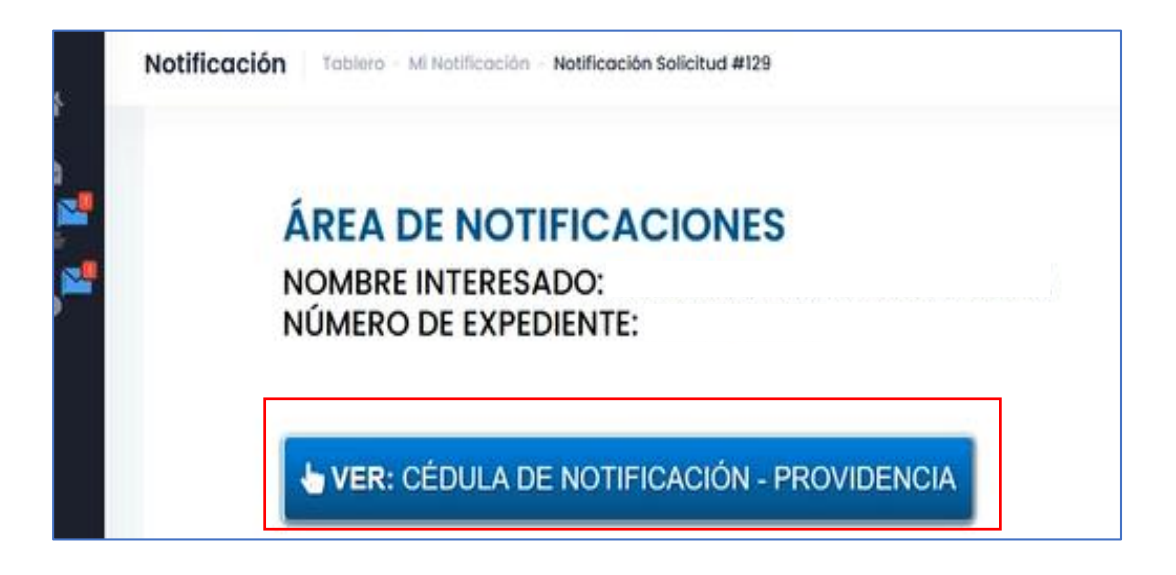

Dar clic en **Examinar** para adjuntar documento y para visualizar el documento que se le notifica dar clic en **VER**.

| NOTIFICACIÓN DE DOCUMENTOS<br>NÚMERO DE EXPEDIENTE: 2023-45693 |                                                                                                    |  |  |                     |  |
|----------------------------------------------------------------|----------------------------------------------------------------------------------------------------|--|--|---------------------|--|
|                                                                | PROVIDENCIA                                                                                                    |  |  |                     |  |
| DOCUMENTO NOTIFICACIÓN DESCARGA DOCUMENTOS PROVIDENCIA         |                                                                                                    |  |  | ADJUNTAR DOCUMENTOS |  |
| Providencia No. 55555                                          | videncia No. 55555 05-05-2023 11:39:28 Ver Cargue aquí los documentos requeridos mediante Providencia. → Examinar. No se ha s…n archivo. |  |  |                     |  |
| ACCIONES -                                                     |                                                                                                    |  |  |                     |  |

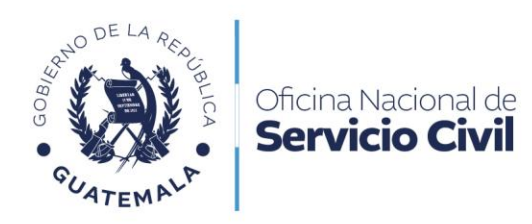

Leer ventana emergente y dar continuidad en **OK**.

|     |                                                 | IENITOS                                                           |
|-----|-------------------------------------------------|-------------------------------------------------------------------|
|     | Aviso                                           | 93                                                                |
| ¥28 | Documento Providencia se envió<br>exitosamente! | ros providencia<br>ul los documentos requeridos<br>trovidencia. → |
|     |                                                 |                                                                   |

Se enviará a su correo registrado la confirmación de la entrega.

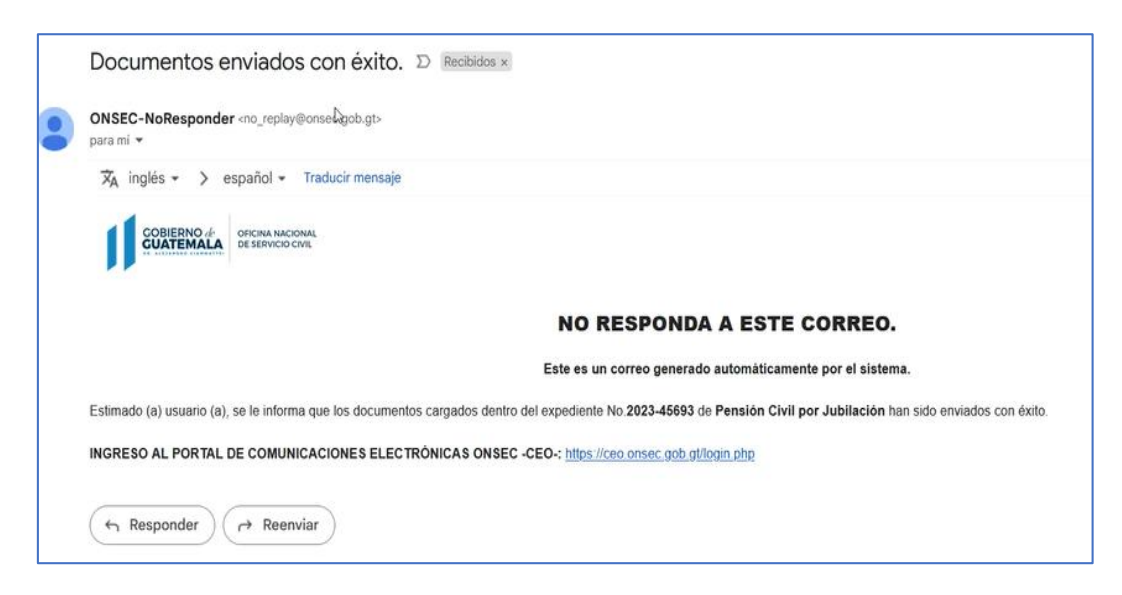

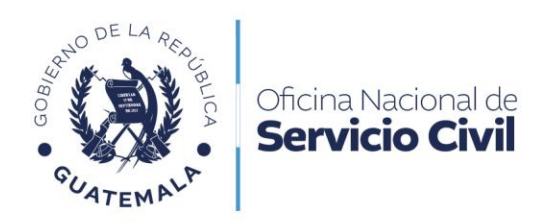

Dar clic en Acciones y luego Cédula de Notificación para visualizarla.

|                                                   |                     | PRO      | VIDENCIA |
|---------------------------------------------------|---------------------|----------|----------|
| DOCUMENTO                                         | NOTIFICACIÓN        | DESCARGA | D        |
| Providencia No. 55555                             | 05-05-2023 11:39:28 | Ver      | Ci<br>m  |
| ACCIONES -<br>DESCARGAR<br>Cédulo de Notificación |                     |          |          |

Leer cuidadosamente la Notificación de la Cédula.

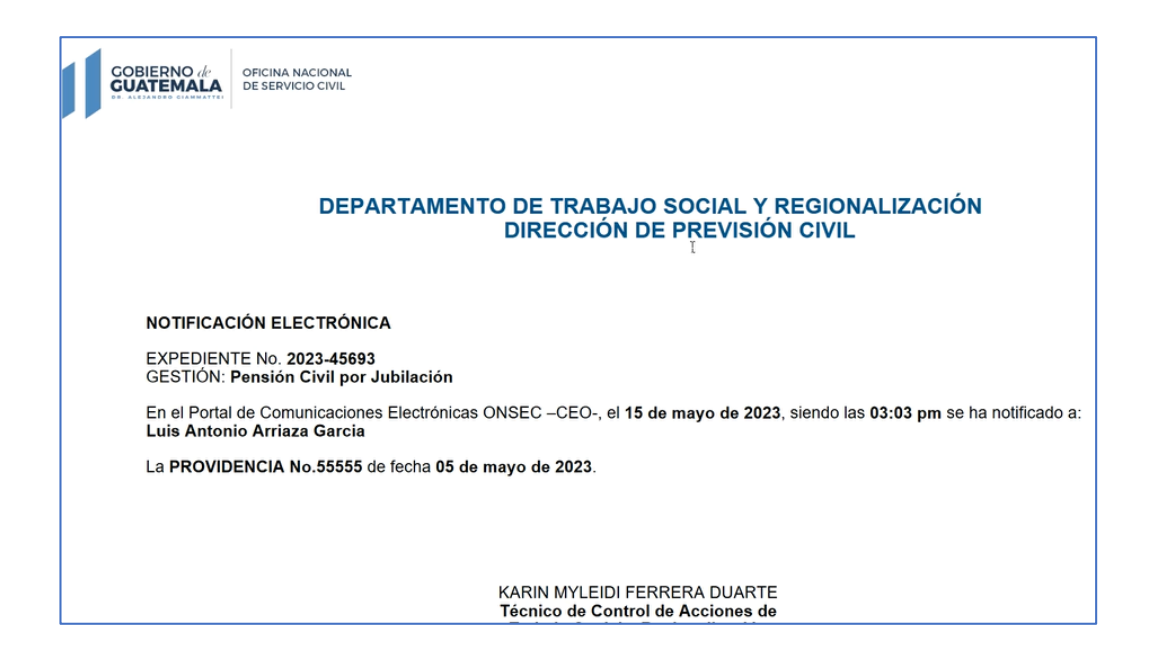

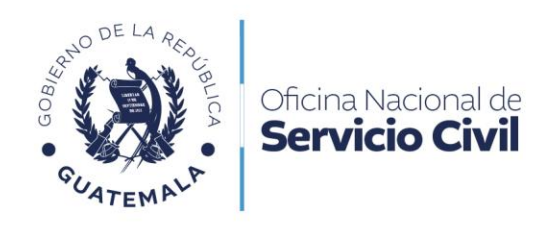

#### Acuerdo

Dar clic en **Notificaciones** para visualizar la Cédula de Notificación y darle continuidad al trámite.

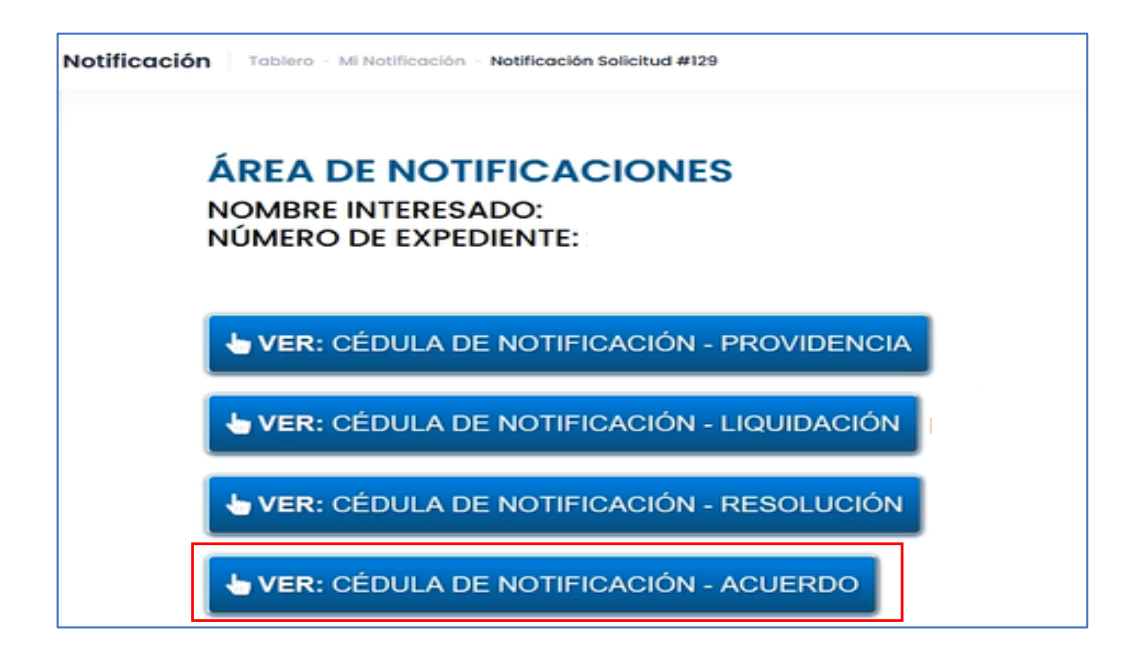

Dar clic en la opción Certificación de Solvencia.

|                            | ACUERDO             |
|----------------------------|---------------------|
| DOCUMENTO                  | NOTIFICACIÓN        |
| Acuerdo No. 1716           | 05-05-2023 12:55:37 |
|                            |                     |
|                            |                     |
| 10000150 -                 |                     |
| ACCIONES -                 |                     |
| Cédula de Notificación     |                     |
| Certificación de Solvencia |                     |

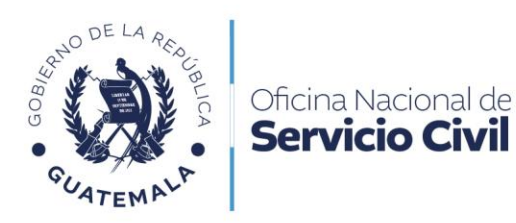

Leer cuidadosamente la **Solicitud de Certificación de Solvencia** y dar clic en **Ejemplo** para visualizar.

| DIRECCIÓN DE PREVISIÓN CIVIL<br>Solicitud de Certificación de Solvencia                                                                                                    |
|----------------------------------------------------------------------------------------------------|
| Expediente No.: 2023-45693<br>Pensión Civil por: Pensión Civil por Jubilación                                                                                                    |
| Estimado I :<br>Se le informa que de conformidad con el artículo 39 de la Ley del Presupuesto General de Ingresos y Egresos del Estado para el<br>Ejercicio Fiscal Dos mil Veintitrés, Decreto No. 54-2022 del Congreso de la República, previo a enviar al Ministerio de Finanzas Públicas<br>el acuerdo que pudiere corresponderle, deberá presentar a esta Oficina la Certificación de Solvencia, donde conste que no existe<br>deuda por concepto de sueldos, prestaciones laborales o cualquier otro pago relacionado al salario y que no le correspondía percibir, de<br>todas las instituciones donde laboró. Dicha (s) certificación (es) debe (n) contener las firmas y sellos de las personas responsables del<br>manejo de los registros de la nómina de pago de sueldos así como el visto bueno de la Dirección de Recursos Humanos a su<br>equivalente en cada institución. |
| Derivado de lo anterior, debe tomar en consideración que el acuerdo de pensión correspondiente, no será enviado al Ministerio de Finanzas Públicas hasta que presente a esta Oficina la solvencia respectiva. EJEMPLO                                                                                                    |
| Si ya presentó la (las) certificación (es) respectiva, haga caso omiso del presente requerimiento.                                                                                                    |
| Su trámite de <b>Pensión Civil por Jubilación</b> ante esta Oficina HA CONCLUÍDO, para efectos de pago, deberá darle seguimiento en la Dirección de Contabilidad del Estado, Ministerio de Finanzas Públicas (Tel. 23743000 ext. 10449)                                                                                                    |

#### Resolución

Dar clic en **Notificaciones** para visualizar la Cédula de Notificación y darle continuidad al trámite.

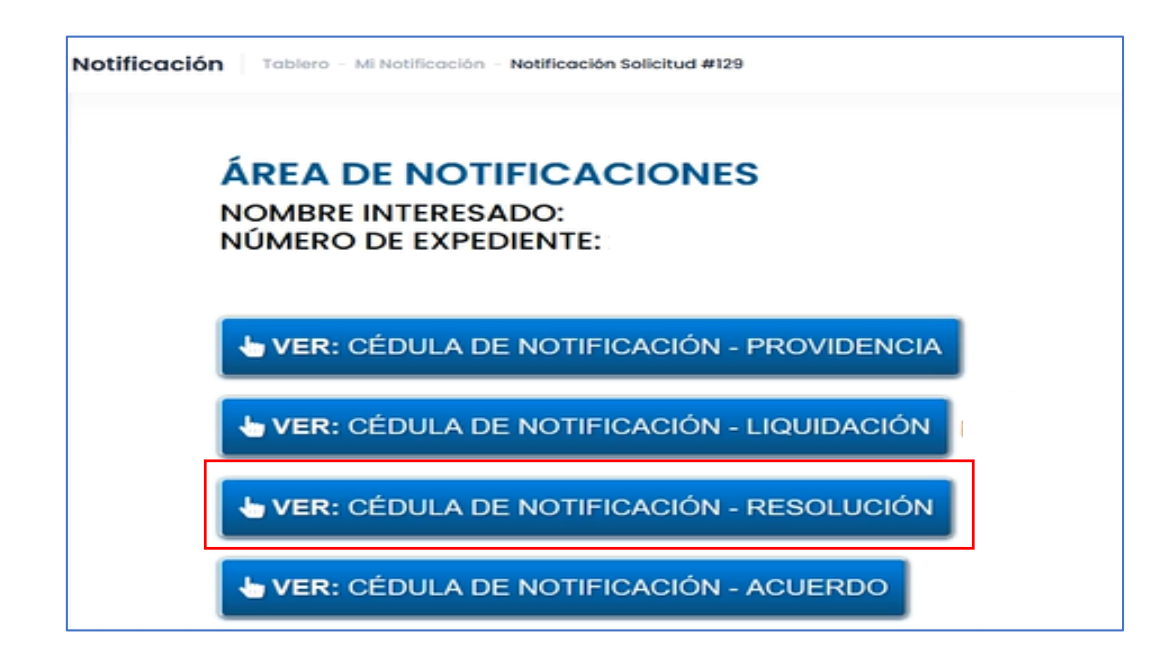

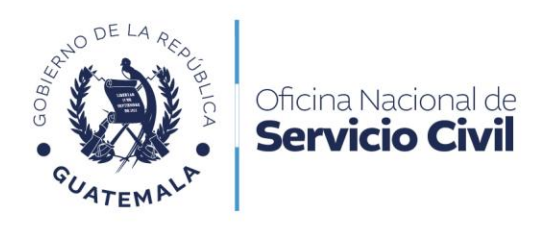

Dar clic en **Descarga** para VISUALIZAR y DESCARGAR el documento adjunto.

|               |                     | NOTIFICACIÓN   | DE DOCUMENTOS                                                                 |                                                                                 |
|---------------|---------------------|----------------|-------------------------------------------------------------------------------|---------------------------------------------------------------------------------|
|               |                     | NÚMERO DE EXPE | DIENTE: 2023-45693                                                            |                                                                                 |
|               |                     | RESO           | LUCIÓN                                                                        |                                                                                 |
| (ENTO         | NOTIFICACIÓN        | DESCARGA       | IMPUGNACIONES                                                                 | ADJUNTAR IMPUGNACIÓN                                                            |
| ión No. 55555 | 05-05-2023 12:50:38 | Ver 🔒          | \$i está inconforme con lo resuelto<br>cargue el recurso de impugnación aquí. | Examinar No se ha sn archivo.<br>Tipo de documentos permitidos: (og. joeg. pdf. |

Dar clic en Adjuntar Impugnación para cargar el documento.

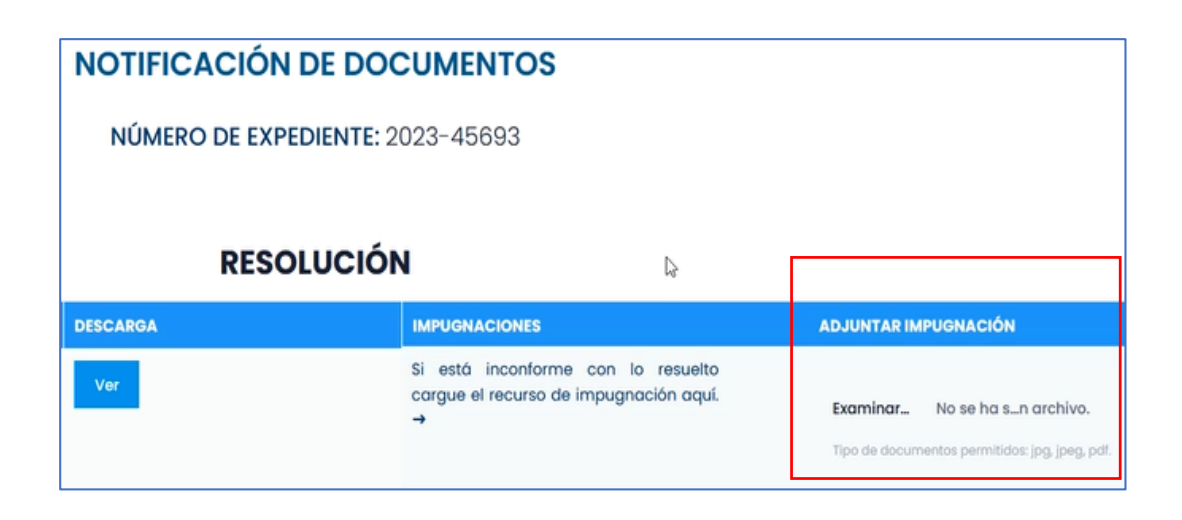

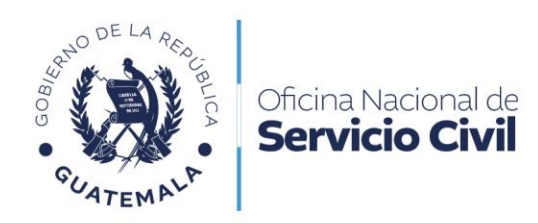

Seleccionar en Acciones la opción Cédula de Notificación para visualizar.

|                                      |                     | RES      | OLUCIÓN |
|--------------------------------------|---------------------|----------|---------|
| DOCUMENTO                            | NOTIFICACIÓN        | DESCARGA |         |
| Resolución No. 55555                 | 05-05-2023 12:50:38 | Ver      |         |
| ACCIONES -<br>DESCARGAR              |                     |          |         |
| Cédula de Notifié <sup>la</sup> ción |                     |          |         |

Leer cuidadosamente la Notificación Electrónica.

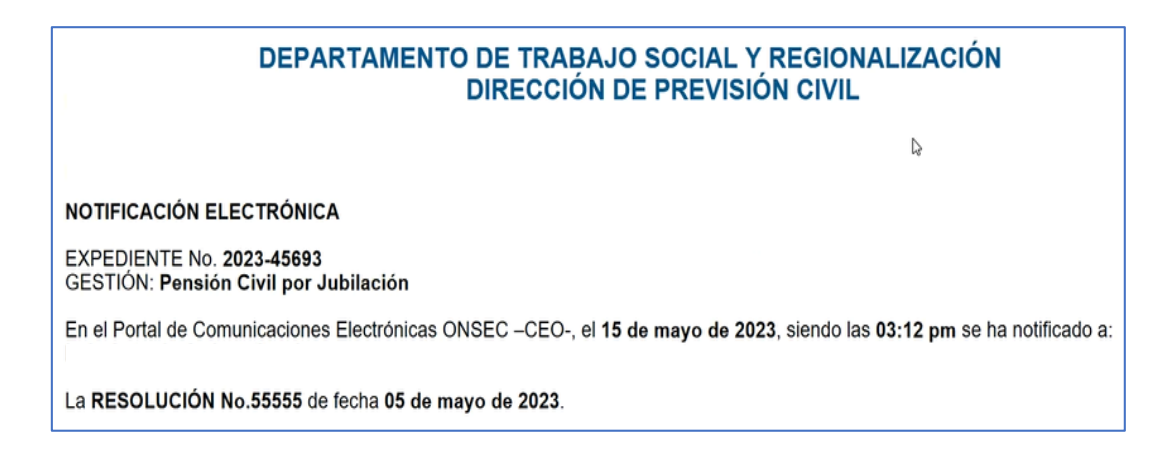

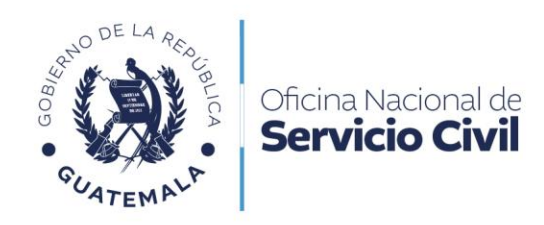

#### Liquidación

Dar clic en **Notificaciones** para visualizar la Cédula de Notificación y darle continuidad al trámite.

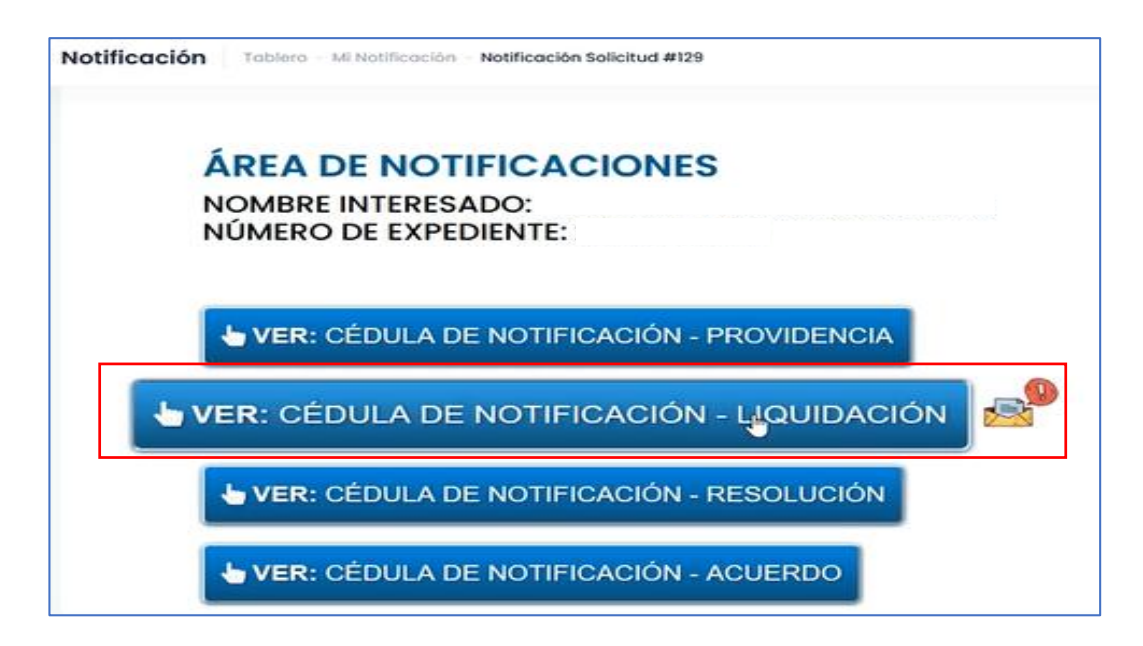

Dar clic en **Descarga** para visualizar la **Liquidación**.

| NOTIFICACIÓN DE DOCUMENTOS<br>NÚMERO DE EXPEDIENTE: 2023-45693                                                                                                    |                     |          |                        |                                               |
|----------------------------------------------------------------------------------------------------|---------------------|----------|------------------------|-----------------------------------------------|
| LIQUIDACIÓN                                                                                                    |                     |          |                        |                                               |
| DOCUMENTO                                                                                                    | NOTIFICACIÓN        | DESCARGA | CÉDULA DE NOTIFICACIÓN | CERTIFICACIÓN DE SOLVENCIA                    |
| Liquidación No. 123                                                                                                    | 05-05-2023 11:46:47 | Ver      |                        | Довскаясая соцепцо<br>святяскойм от souvercia |
| Contraction de la liquidación notificada, usted puede elegir una de las siguientes opciones:  Solicitar emisión de acuerdo si desea proceder con su pensión civil por jubilación.  Solicitar revisión a la liquidación si estó inconforme con lo notificada.  Solicitar revisión a la liquidación si estó inconforme con lo notificada.  Mantener su trámite en pausa para cuando desee continuar con el mismo; para ello no debe realizar ninguna acción.  Lexistón DE ACUERDO - 2. NUEVA LIQUIDACIÓN - 3. REVISIÓN A LA LIQUIDACIÓN - |                     |          |                        |                                               |

13 calle 6-77 zona 1, ciudad de Guatemala, Edificio Panamericano. PBX. 2321-4800 Siguenos como **ONSEC Guatemala (f) (S) (D) www.onsec.gob.gt** 

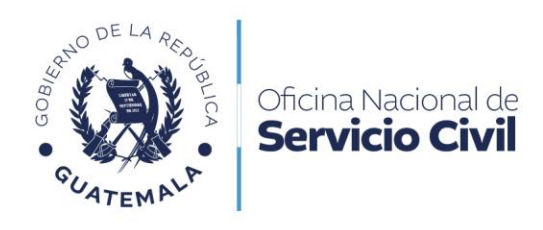

Dar clic a **Descarga Cédula de Notificación** y leerla cuidadosamente.

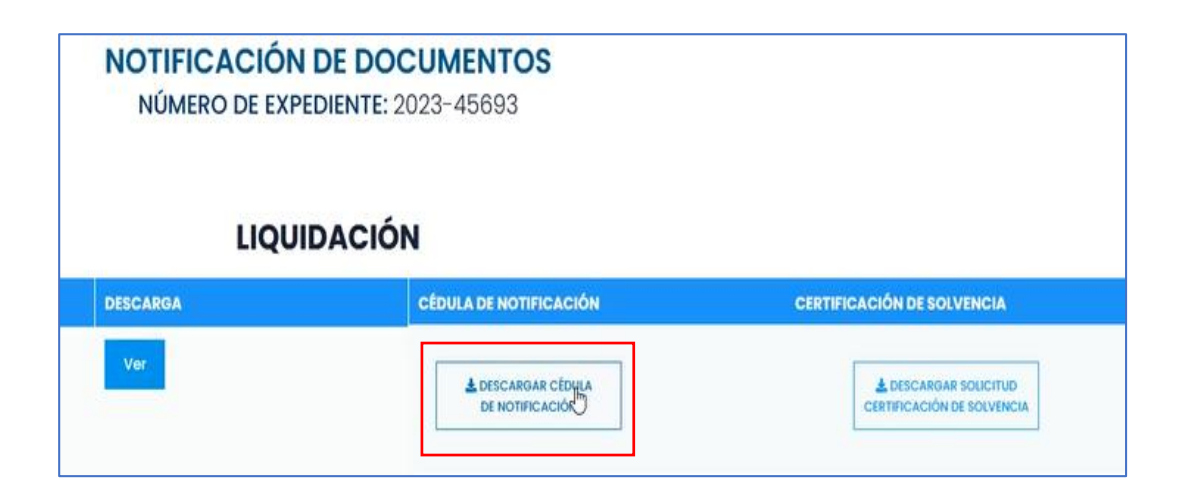

Dar clic en Descargar Solicitud Certificación de Solvencia.

| LIQUIDACIÓN |                                     |                                                   |  |
|-------------|-------------------------------------|---------------------------------------------------|--|
| DESCARGA    | CÉDULA DE NOTIFICACIÓN              | CERTIFICACIÓN DE SOLVENCIA                        |  |
| Ver.        | LESCARGAR CÉDULA<br>DE NOTIFICACIÓN | LESCARGAR SOLICITUD<br>CERTIFICACIÓN DE SOLVENCIA |  |

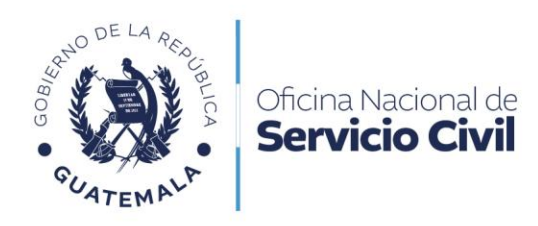

Leer cuidadosamente documento de Certificación de Solvencia.

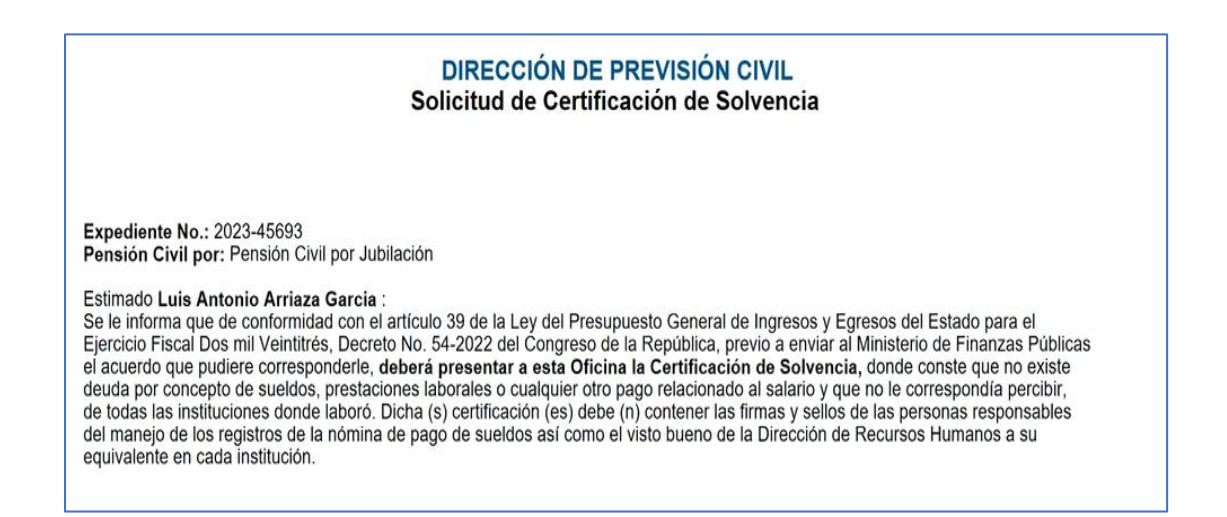

#### Emisión de Acuerdo

Dar clic en Emisión de acuerdo para realizar solicitud.

|                                                                                                    | LIQUIDACIÓN                                                                                                    |                                                                                |                                              |  |
|----------------------------------------------------------------------------------------------------|----------------------------------------------------------------------------------------------------|--------------------------------------------------------------------------------|----------------------------------------------|--|
| OCUMENTO                                                                                                    | NOTIFICACIÓN                                                                                                    | DESCARGA                                                                       | CÉDULA DE NOTIFICACIÓN                       |  |
| iquidación No. 123                                                                                                    | 05-05-2023 11:46:47                                                                                                    |                                                                                | <b>≜</b> DESCARGAR CÉDULA<br>DE NOTIFICACIÓN |  |
|                                                                                                    | Deriva                                                                                                    | do de la liquidación notificada, u                                             | isted puede elegir una de las siguientes opc |  |
| I. Solicitar emisión de acue<br>2. Solicitar nueva liquidació<br>3. Solicitar revisión a la liqu<br>• Mantener su trámite en p | rdo si desea proceder con su pensión c<br>ón si desea adicionar tiempos de servici<br>idación si está inconforme con lo notifi<br>ausa para cuando desee continuar cor | ivil por jubilación.<br>ios.<br>cado.<br>1 el mismo: para ello no debe realizo | ar ningung acción.                           |  |

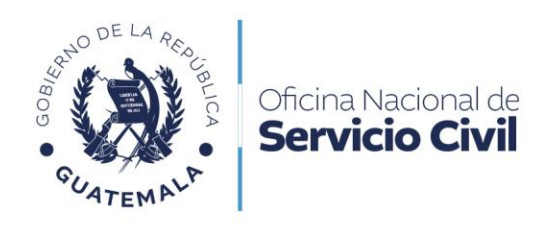

Dar clic y seleccionar **Formulario Emisión de Acuerdo** para solicitar emisión de acuerdo.

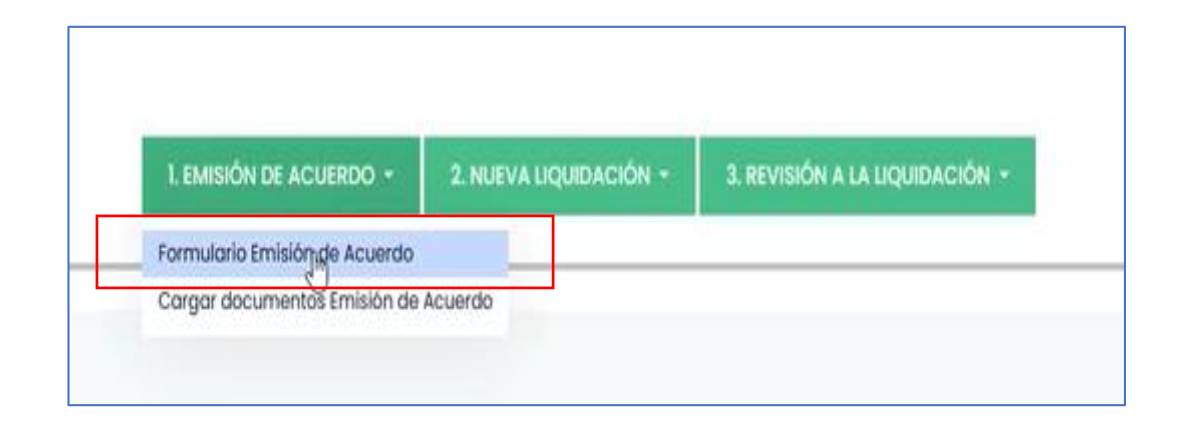

Leer cuidadosamente los enunciados e indicar la respuesta según corresponda el caso.

| <ul> <li>NO</li> <li>SI, únicamente labor</li> <li>SI, laboro para una ir</li> </ul>                  | o para USA<br>nstitución c                                                     | AC.<br>del Estado, entidades Descentralizadas o Autónomas.                                                                                                    |
|----------------------------------------------------------------------------------------------------|--------------------------------------------------------------------------------|----------------------------------------------------------------------------------------------------|
| Р                                                                                                    | ENSIÓN                                                                         | SOLICITUD DE EMISIÓN DE ACUERDO<br>CIVIL POR JUBILACIÓN DECLARACIÓN JURADA PC-29 (NO LABORA)                                                                                                    |
| Ingrese fecha a partir de<br>incorporadas al Régimen                                                  | la cual <b>NO deve</b><br>de Clases Pasiv                                      | anga sueldo o salario del Gobierno Central, entidades descentralizadas, autónomas, otros Órganos del Estado o entidades<br>as Civiles del Estado. •                                                                                                    |
| dd / mm / aaaa                                                                                        | 0                                                                              |                                                                                                    |
| YO<br>la Dirección de Pre<br><b>en forma expresa</b><br><b>asignada, el tiem</b><br>Acuerdo respectiv | evisión Civil c<br><b>manifiesto r</b><br><b>po de servici</b><br>o, para cuyo | de datos generales conocidos en el <b>expediente No. 2023-45693</b> de <b>Pensión Civil por Jubilación</b> , obrante en<br>le esa Oficina, habiéndose cumplido con los requisitos establecidos en la Ley de Clases Pasivas Civiles del Estado,<br>mi total conformidad con la Liquidación No. 123 de fecha 08 de mayo de 2023 que contiene el monto de pensión<br>io computados y la fecha a partir de la cual se me reconoce el beneficio. En consecuencia, solicito la emisión del<br>efecto DECLARO Y JURO: |

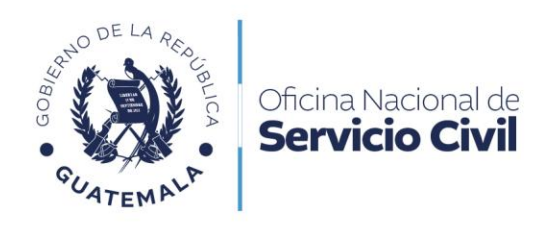

Dar clic en **Descargar Formulario** para firma y cargarlo en **Ir a Documentos Emisión de Acuerdo**.

| INSTRUCCIONES<br>1. Descargar e imprimir el formulari<br>2. Después de firmar el formulario, | io para su respectiva firma<br>deberá cargarlo en el apartado de Documentos de Emisión de Acuerdo |                                        |
|----------------------------------------------------------------------------------------------|---------------------------------------------------------------------------------------------------|----------------------------------------|
|                                                                                              | LESCARGAR FORMULARIO                                                                              | DIR A DOCUMENTOS<br>EMISIÓN DE ACUERDO |
|                                                                                              | SOLICITAR EMISIÓN DE ACUERDO                                                                      |                                        |

Dar clic en **Enviar** los documentos adjuntos.

|                     | ¿Desea enviar los documentos<br>adjuntos? |  |
|---------------------|-------------------------------------------|--|
| ESPONDIENTES        |                                           |  |
| pidamente firmado y | Enviar No Enviar                          |  |
|                     |                                           |  |

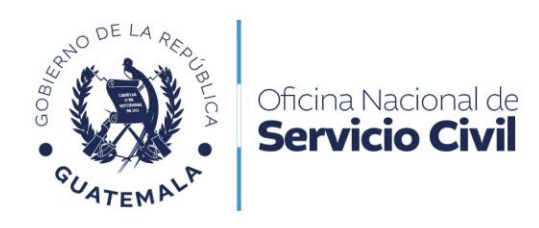

#### Nueva liquidación

Para una nueva liquidación dar clic en Nueva Liquidación.

| LIQUIDACIÓN                                                                                                    |               |                                  |                                         |                                                |  |
|----------------------------------------------------------------------------------------------------|---------------|----------------------------------|-----------------------------------------|------------------------------------------------|--|
| DOCUMENTO                                                                                                    | NOTIFICACIÓN  | DESCARGA                         | CÉDULA DE NOTIFICACIÓN                  | CERTIFICACIÓN DE SOLVENCIA                     |  |
|                                                                                                    |               |                                  | ▲ DESCARGAR CÉDULA<br>DE NOTRICACIÓN    | фрессиловия воистир<br>сентипсиров се золучисы |  |
| Derivado de la liquidación notificada, usted puede elegir una de las siguientes opciones: 1. Solicitar nevisión de acuerdo si desea adicionar tiempos de servicios. 3. Solicitar revisión a la liquidación si está inconforme con lo notificada. 4. Si en su Liquidación se le índica que debe renunciar a una de las pensiones a que tiene derecho de conformidad con la Ley debera presentar el documento respectivo. • Mantener su trámite en pausa para cuando desee continuar con el mismo; para ello no debe realizar ninguna acción. |               |                                  |                                         |                                                |  |
|                                                                                                    | 1. EMISIÓN DE | ACUERDO * 2. NUEVA LIQUIDACIÓN * | 3. REVISIÓN A LA LIQUIDACIÓN - 4. RENJN | CIA A PENSIÓN *                                |  |

Dar clic en Formulario Nueva Liquidación para iniciar la gestión.

| 1. EMISIÓN DE ACUERDO 👻 | 2. NUEVA LIQUIDACIÓN 👻       | 3. REVISIÓN A LA LIQUIDACIÓN 🝷 |
|-------------------------|------------------------------|--------------------------------|
| -                       | Formulario Nueva Liquidación |                                |
|                         | Cargar documentos Nueva Liqu | uidación                       |
|                         |                              |                                |

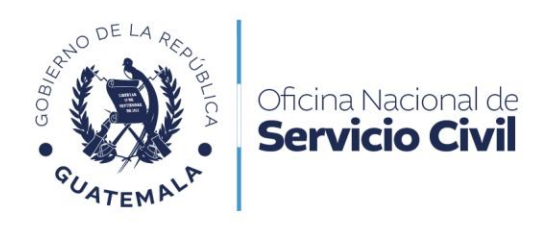

Leer cuidadosamente **Formulario de Solicitud de Nueva Liquidación** y seleccionar los enunciados correspondientes.

| FO                                                                       | RMULARIO DE SOLICITUD DE NUEVA LIQUIDACIÓN                                                                                                    |           |
|--------------------------------------------------------------------------|----------------------------------------------------------------------------------------------------|-----------|
|                                                                          | 6                                                                                                    |           |
| Señor (a) Director (a) d                                                 | e la Oficina Nacional de Servicio Civil:                                                                                                    |           |
| YO:<br>exten                                                             | me identifico con el Documento Personal de Identificación con (<br>dido por el Registro Nacional de las Personas, solicito se practique NUEVA LIQUIDACI | )UI<br>ÓN |
| dentro del Expediente N<br>Y para el efecto:                             | lo. 2023-88888 de Pensión Civil por Jubilación.                                                                                                    |           |
|                                                                          | DECLARO BAJO JURAMENTO QUE                                                                                                    |           |
| . Percibo pensión similar del Estac<br>Programa de la Ley del Adulto May | do, sus Entidades Descentralizadas o Autónomas y/o Aporte Económico del yor.                                                                            | NO        |
| 2. Tengo en suspenso o reservada                                         | Pensión similar del Estado. SI 🗌                                                                                                    | NO        |

Dar clic en **Descargar Formulario** para firma del mismo y cargarlo dicho formulario como otros que se requieren en **Ir a Documentos Nueva Liquidación**.

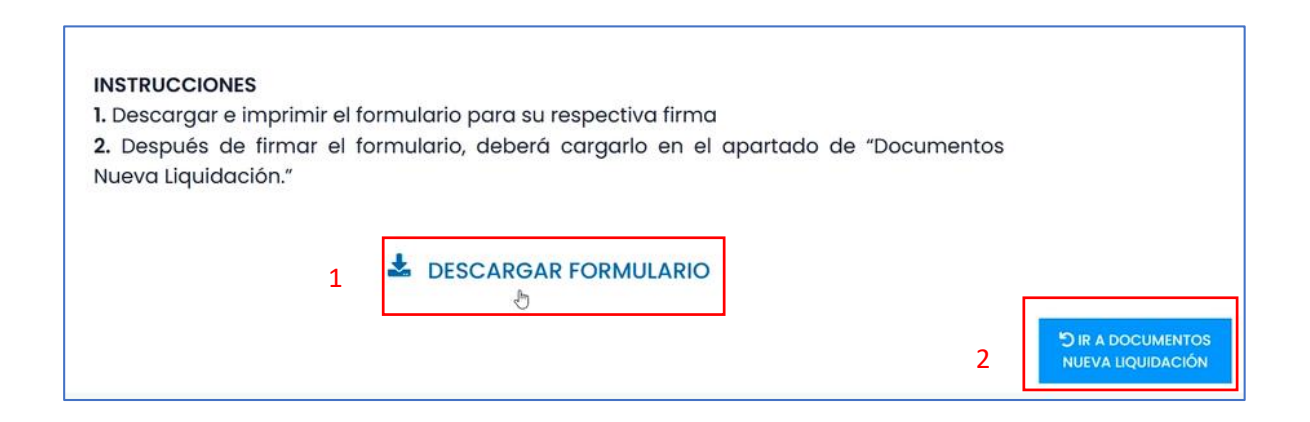

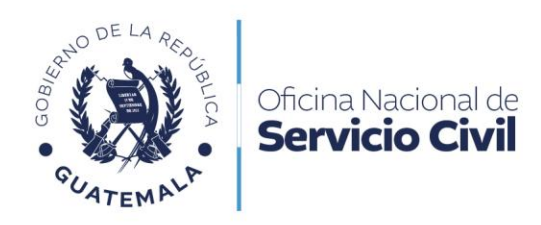

Dar clic en Enviar Documentos para finalizar con el envío de lo solicitado.

| 1    | Documentos validados<br>Se adjuntaron 6 documentos.<br>1. Formulario de Solicitud de nueva liquidación<br>2. Certificación de Tiempo de Servicio<br>3. Otras Certificación de Tiempo de Servicio<br>4. Certificación de horarios<br>5. Certificación del Acta de Entrega del Cargo<br>6. Otros documentos | Documentos enviados exitosamente! |  |
|------|----------------------------------------------------------------------------------------------------|-----------------------------------|--|
| ENVI | AR DOCUMENTOS                                                                                                    |                                   |  |

#### Revisión a la liquidación

Dar clic en **Revisión a la Liquidación** para cargar documento.

| LIQUIDACIÓN                                                                                                    |                                                                                                    |                                                                                                    |                                                                                                  |                            |  |
|----------------------------------------------------------------------------------------------------|----------------------------------------------------------------------------------------------------|----------------------------------------------------------------------------------------------------|--------------------------------------------------------------------------------------------------|----------------------------|--|
| DOCUMENTO                                                                                                    | NOTIFICACIÓN                                                                                                    | DESCARGA                                                                                                    | CÉDULA DE NOTIFICACIÓN                                                                           | CERTIFICACIÓN DE SOLVENCIA |  |
|                                                                                                    |                                                                                                    |                                                                                                    | LESCAROAR CÉDULA<br>DE NOTRICACIÓN                                                               |                            |  |
| <ol> <li>Solicitar emisión de acuer</li> <li>Solicitar nueva liquidació</li> <li>Solicitar revisión a la liqui</li> <li>Si en su liquidación se le i<br/>con la Ley debara present</li> <li>Mantener su trámite en pa</li> </ol> | Der<br>do si desea proceder con su pens<br>n si desea adicionar tiempos de s<br>dación si está inconforme con lo<br>nalica que debe renunciar a una<br>a rel documento respectivo.<br>usa para cuando desee continuo | ivado de la liquidación notificado<br>ión civil por jubilación.<br>ervicios.<br>notificado.<br>Je las pensiones a que tiene derecho<br>r con el mismo; para ello no debe re | , usted puede elegir una de las siguientes opciones:<br>de conformidad<br>alizar ninguna acción. |                            |  |
|                                                                                                    | 1. EMISIÓN DE                                                                                                    | ACUERDO + 2: NUEVA LIQUIDACIÓ N                                                                                                    | <ul> <li>3. REVISIÓN A LA LIQUIDACIÓN - 4. RENUNCIA A PENSIO</li> </ul>                          | 0N -                       |  |

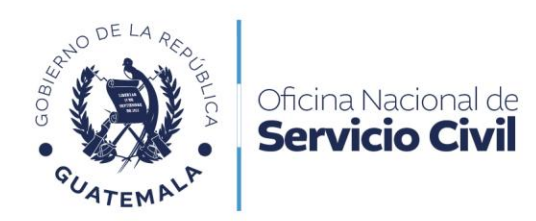

Seleccionar la opción **Cargar documento Revisión a la Liquidación** si está inconforme con la Liquidación que se la ha aprobado.

| EMISIÓN DE ACUERDO 🔻 | 2. NUEVA LIQUIDACIÓN 🝷 | 3. REVISIÓN A LA LIQUIDACIÓN -             |
|----------------------|------------------------|--------------------------------------------|
|                      |                        | Cargar documento Revisión a la Liquidaciór |

Si está inconforme con la Liquidación, dar clic en Examinar para cargar documento.

| CARGAR DOCUMENTOR                                                                              | EVISION A LA LIQUIDACION  |  |
|------------------------------------------------------------------------------------------------|---------------------------|--|
| NUMERO DE EXPE                                                                                 | DIENTE: 2023-88888        |  |
|                                                                                                |                           |  |
| REVISIÓN A LA LIQUIDACIÓN                                                                      | ADJUNTAR DOCUMENTO        |  |
|                                                                                                |                           |  |
| Si está inconforme con la<br>Liquidación solicite la revisión                                  |                           |  |
| Si estă inconforme con la<br>Liquidación solicite la revisión<br>cargando su documento aquí. → | Examinaly No se harchivo. |  |

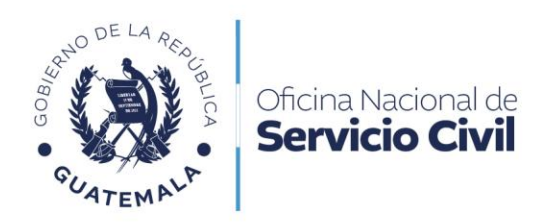

Dar clic en **Renuncia de Pensión**.

| LIQUIDACIÓN                                                                                               |                                                                                                    |                                                                                               |                                                   |                                             |  |
|----------------------------------------------------------------------------------------------------|----------------------------------------------------------------------------------------------------|-----------------------------------------------------------------------------------------------|---------------------------------------------------|---------------------------------------------|--|
| DOCUMENTO                                                                                                 | NOTIFICACIÓN                                                                                                    | DESCARGA                                                                                      | CÉDULA DE NOTIFICACIÓN                            | CERTIFICACIÓN DE SOLVENCIA                  |  |
|                                                                                                    |                                                                                                    |                                                                                               | ≜резсиярия сірци<br>ре нопярсирійн                | ▲скасилом воцетио<br>сеятискойм се золленом |  |
| 1. Solicitar emisión de ac<br>2. Solicitar nueva liquida<br>3. Solicitar revisión a la l                  | Der<br>cuerdo si desea proceder con su pen<br>ación si desea adicionar tiempos de si<br>ación si desea adicionar tiempos de si | ivado de la liquidación notificada,<br>sión civil por jubilación.<br>servicios.<br>políticado | usted puede elegir una de las siguientes opciones | z                                           |  |
| <ul> <li>4. Si en su Liquidación se<br/>con la Ley debera pre:</li> <li>Mantener su trámite el</li> </ul> | e le indica que debe renunciar a una<br>sentar el documento respectivo.<br>n pausa para cuando desee continue                  | de las pensiones a que tiene derecho a<br>ar con el mismo; para ello no debe real             | le conformidad<br>izar ninguna acción.            |                                             |  |
|                                                                                                    | 1. EMISIÓN DE                                                                                                    | ACUERDO - 2. NUEVA LIQUIDACIÓN -                                                              | 3. REVISIÓN A LA LIQUIDACIÓN - 4. RENUNCIA A PEN  | sión +                                      |  |